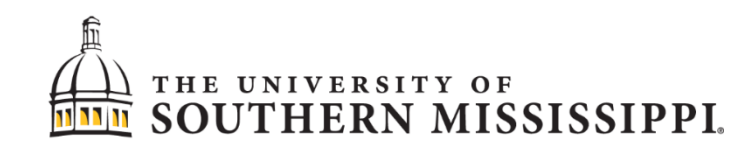

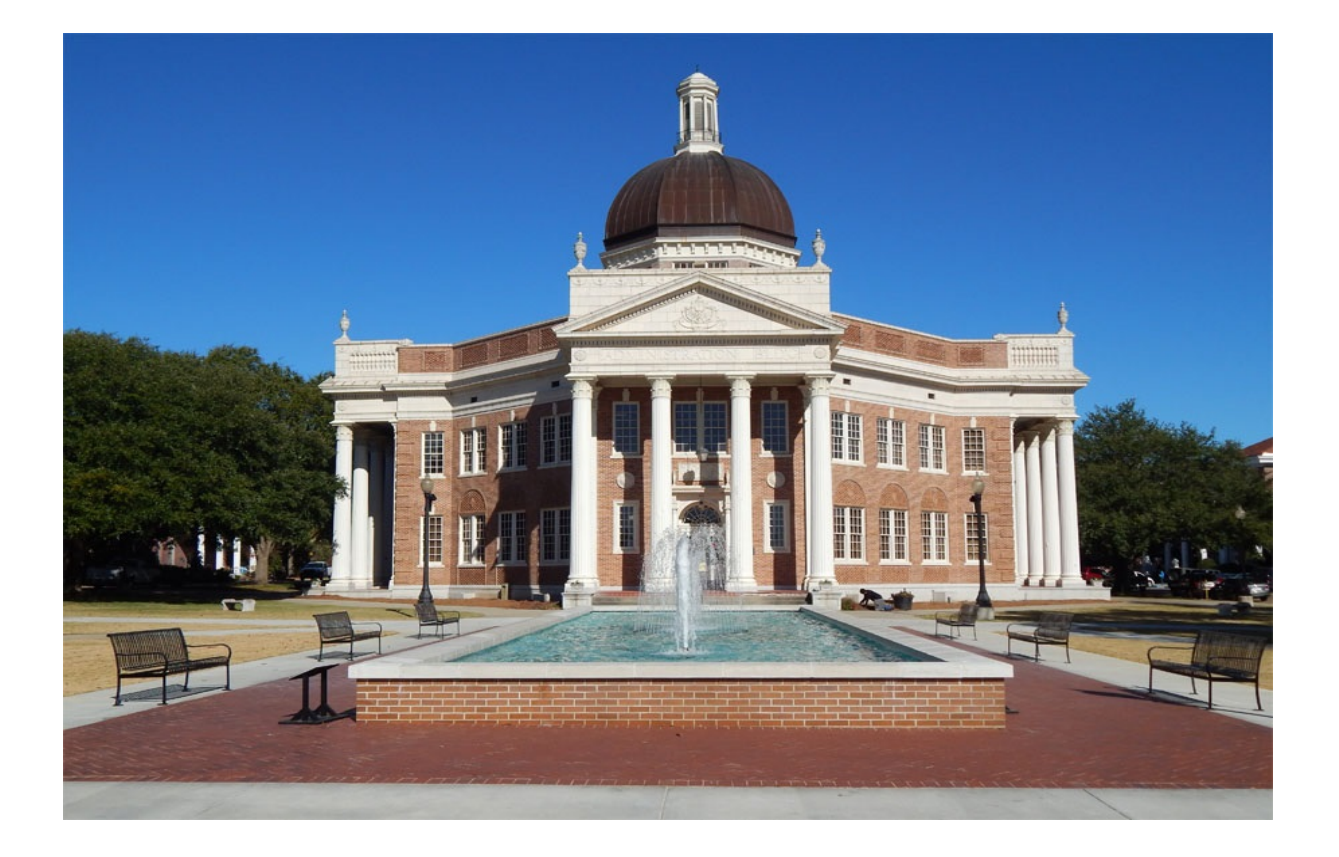

# Paperless Budget Development Training Manual

| Department        | Office of Fiscal Planning and Analysis            |
|-------------------|---------------------------------------------------|
| Document filename | Paperless Budget Development Training Manual.docx |
| Document Version  | 1.0                                               |
| Last Modified     | 04/05/2022                                        |
| Document Authors  | J. Whitten                                        |

# What is Office of Fiscal Planning and Analysis?

### **Mission**

The Office of Fiscal Planning and Analysis (OFPA) supports the strategic mission of the University by preparing, managing, and implementing the University's annual operating budget for general and auxiliary funds. We assist academic and administrative support units in budget preparation and execution while providing timely and accurate financial information to the Mississippi Institute of Higher Learning (IHL) and the Legislative Budget Office (LBO). We provide forecasting models and other financial analyses that are used to support resource allocation decisions. OFPA strives to deliver excellent customer service, education and guidance on best practices related to budgeting and financial management throughout the University.

### Vision

The Office of Fiscal Planning and Analysis will be a proactive and integral partner in the implementation of the University's strategic plan by providing timely, accurate and complete analytical services related to financial planning, forecasting and decision support in resource allocation and development.

### Who do I contact if I have questions?

Go to <u>https://www.usm.edu/fiscal-planning-analysis/</u> for up-to-date contact information. Contact OFPA with questions at <u>budgets@usm.edu</u>.

 $(\square)$ 

# Logging into SOARHR

- 1. Go to soarhr.usm.edu in your web browser.
- 2. Type in User ID. It will be your emplid with the "W".
- 3. Type in your Password.
- 4. Click Sign In.

# Instructions for Budget Development - \*Save your changes as you go\*

- 1. Go to Nav Bar (Compass Icon) > Navigator > USM Budget Menu > Use > Budget Entry
- 2. Enter Fund Code, USM Financials Department, and Program Code.
- 3. Enter the appropriate budget period.
- 4. Click Search to open the budget development page.

| USM BUD BAL PL DEV                                            |                                   |
|---------------------------------------------------------------|-----------------------------------|
| Enter any information you have and click Search. Leave fields | s blank for a list of all values. |
|                                                               |                                   |
| Find an Existing Value Add a New Value                        |                                   |
| ▼ Search Criteria                                             |                                   |
|                                                               |                                   |
| Set ID begins with 🗸                                          | Q                                 |
| Fund Code begins with 🗸                                       | Q                                 |
| USM Financials Department begins with 🗸                       | Q                                 |
| Program Code begins with 🗸                                    | Q                                 |
| USM Budget Period YYYY begins with 🗸                          |                                   |
|                                                               |                                   |
| _                                                             |                                   |
| Search Clear Basic Search 🖾 Save Search                       | Criteria                          |
|                                                               |                                   |
|                                                               |                                   |
|                                                               |                                   |
| Find an Existing Value Add a New Value                        |                                   |
|                                                               |                                   |

| Usm Bud B                                                                                                    | al PI Dev                                          |          |                  |             |               |              |             |  |  |  |
|----------------------------------------------------------------------------------------------------|----------------------------------------------------|----------|------------------|-------------|---------------|--------------|-------------|--|--|--|
| Ledger                                                                                                    | : ORG_BD                                           | USM Bu   | idget Balance Pa | anel        | Se            | et ID: USM01 |             |  |  |  |
| Budget Period YYYY: 2023         Fund Code: 10H10       Department: 110012       Budget Development Training       Program Code: 01001                                                                                                    |                                                    |          |                  |             |               |              |             |  |  |  |
| ١                                                                                                    | View/Update Salary Information Create New Position |          |                  |             |               |              |             |  |  |  |
| Budget     Personalize     Find     Find     First     1-6 of 6       Accounts     Image: Account of the second second |                                                    |          |                  |             |               |              |             |  |  |  |
| *Account                                                                                                    | Seq Desc                                           | ription  | Current Budget   | Incr/Decr   | New FY Budget | Comments     |             |  |  |  |
| SALARY                                                                                                    | 1 Salaries                                         |          | \$150,000.00     |             | \$150,000.00  |              | 4           |  |  |  |
| WAGES                                                                                                    | 2 Wages                                            |          | \$10,000.00      |             | \$10,000.00   |              | 4           |  |  |  |
| FRINGE                                                                                                    | 3 Fringe Bene                                      | fits     | \$50,000.00      | \$12,948.00 | \$62,948.00   |              | <i>li</i> + |  |  |  |
| CONTSV                                                                                                    | 5 Contractual                                      | Services | \$10,000.00      |             | \$10,000.00   |              | 1. +        |  |  |  |
| COMMOD                                                                                                    | 6 Commoditie                                       | s        | \$20,000.00      |             | \$20,000.00   |              | <i>li</i> 🛨 |  |  |  |
| EQUIP                                                                                                    | 9 Equipment                                        |          | \$10,000.00      |             | \$10,000.00   |              | 4           |  |  |  |
|                                                                                                    | Add Attachment                                     |          |                  | Send        | to Workflow   |              |             |  |  |  |

5. Open the View/Update Salary Information link to view salaries and make any changes.

View/Update Salary Information

6. If applicable, enter the appropriate amount in the increase/decrease column for each position. A comment is required for any changes made. These comments will be used by OFPA.

|      | Personalize   Find   View All   🖉   🌉 |                         |                        |          |                 |      |        |      |                     |                   |                   | First 🕚 1-6 of 6 🛞 Last |              |                |                           |
|------|---------------------------------------|-------------------------|------------------------|----------|-----------------|------|--------|------|---------------------|-------------------|-------------------|-------------------------|--------------|----------------|---------------------------|
| Prin | t<br>r Empl ID                        | Name                    | Title                  | Pos #    | Faculty<br>Rank | FTE  | Months | Wage | Beginning<br>Budget | Present<br>Salary | Increase/Decrease | Proposed<br>Salary      | Split Salary | Position Notes | Comment                   |
| 1 1. | 0 10012145                            | Bridgerton, Daphne      | Director               | 00007197 | 6               | 1.00 | 12     |      | \$50,000.00         | \$50,000.00       | \$-5,000.00       | \$45,000.00             |              |                | Salary Decrease Example 🦼 |
| 2 2. | 897489                                | Bridgerton,Anthony      | Associate Director     | 00007198 | 6               | 1.00 | 12     |      | \$40,000.00         | \$40,000.00       | \$1,000.00        | \$41,000.00             |              |                | Salary Increase Example 🖌 |
| 3 3. | 695898                                | Whistledown,Lady        | Journalist             | 00007199 | 6               | 1.00 | 12     |      | \$20,000.00         | \$20,000.00       |                   | \$20,000.00             |              |                |                           |
| 4 4. | 231547                                | Featherington, Penelope | Researcher             | 00007200 | 6               | 1.00 | 12     |      | \$20,000.00         | \$20,000.00       |                   | \$20,000.00             |              |                |                           |
| 5 5. | 987847                                | Sharma,Kate             | Executive Assistant    | 00007201 | 6               | 1.00 | 12     |      | \$20,000.00         | \$20,000.00       |                   | \$20,000.00             |              |                |                           |
| 6 6. | )                                     |                         | Miscellaneous, Student | 00007202 |                 | 0.50 |        | 1    | \$10,000.00         | \$10,000.00       | \$2,000.00        | \$12,000.00             |              |                | Wage Increase Example     |
|      |                                       |                         |                        |          |                 |      |        |      |                     |                   |                   |                         |              |                |                           |

7. Any salary or wage changes will appear on the main page under the increase/decrease column. Fringe will be adjusted based on the salary and wage changes.

|          |                        | Budge<br>Accou | et<br>Ints  | Personalize   Find   🗖   📑 | First ④ 1-6 of 6 |
|----------|------------------------|----------------|-------------|----------------------------|------------------|
| *Account | Seq Description        | Current Budget | Incr/Decr   | New FY Budget              | Comments         |
| SALARY   | 1 Salaries             | \$150,000.00   | \$-4,000.00 | \$146,000.00               | 4 +              |
| WAGES    | 2 Wages                | \$10,000.00    | \$2,000.00  | \$12,000.00                | 4                |
| FRINGE   | 3 Fringe Benefits      | \$50,000.00    | \$11,925.00 | \$61,925.00                | // 🛨             |
| CONTSV   | 5 Contractual Services | \$10,000.00    |             | \$10,000.00                | 11 +             |
| COMMOD   | 6 Commodities          | \$20,000.00    |             | \$20,000.00                | 4                |
| EQUIP    | 9 Equipment            | \$10,000.00    |             | \$10,000.00                | // 🛨             |
| /        | Add Attachment         |                | Send        | to Workflow                |                  |

8. Changes for operating accounts can be made on the main budget development page. A comment is required for each account change.

|          |                        | Budget<br>Accounts       | Personalize   Find   🔄   📑 First 🕢 1-6 of 6 |
|----------|------------------------|--------------------------|---------------------------------------------|
| *Account | Seq Description        | Current Budget Incr/Decr | New FY Budget Comments                      |
| SALARY   | 1 Salaries             | \$150,000.00 \$-4,000.00 | \$146,000.00 🕢 🖌                            |
| WAGES    | 2 Wages                | \$10,000.00 \$2,000.00   | \$12,000.00                                 |
| FRINGE   | 3 Fringe Benefits      | \$50,000.00 \$11,925.00  | \$61,925.00                                 |
| CONTSV   | 5 Contractual Services | \$10,000.00 \$-5,000.00  | \$5,000.00 CONTSV example                   |
| COMMOD   | 6 Commodities          | \$20,000.00 \$5,000.00   | \$25,000.00 COMMOD example 🔗 🕂              |
| EQUIP    | 9 Equipment            | \$10,000.00              | \$10,000.00                                 |

9. Attachments can be added to the budget development page. The attachments will be available for viewing by budget authorities (during routing) and OFPA. Multiple attachments may be uploaded.

| Upload Attachments              |                                                                                                    | Help   |
|---------------------------------|----------------------------------------------------------------------------------------------------|--------|
| Message                         |                                                                                                    |        |
| File names cannot exceed 40 cha | racters.                                                                                                    |        |
| File Box                        |                                                                                                    |        |
| File Name                       | Personalize       Find       First       1 of 1       Last         View Attachment       Upload File         View Attachment       Upload File       Image: Compare the second second sec | t<br>] |
|                                 |                                                                                                    |        |
|                                 |                                                                                                    |        |

- 10. The "Create New Position" section should only be used under one of the following circumstances:
  - a. A new position is being added to the budget (new funds) and has been previously approved by your respective Vice President.
  - b. You are moving funds from an existing position into a newly created position that isn't listed on your current Salary/Wage report.

If one of these applies, please click the 'Create New Position' button, and follow the instructions for the required information.

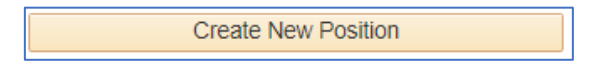

You will need to provide Position Title, FTE, No. of Months, Salary, and Funding Source(s) in the comment box for OFPA. Once you have this information entered, click OK to save.

| <ul> <li>This section should only be used under one of the following circumstances:</li> <li>1. A new position is being added to the budget (new funds) and has been previous approved by your respective Vice President.</li> <li>2. You are moving funds from an existing position into a newly created position isn't listed on your current Salary/Wage report.</li> </ul> | ously<br>that |
|----------------------------------------------------------------------------------------------------|---------------|
| *In both situations above, a new job description may be needed. Contact yo Partner to ask this question.                                                                                                    | our HR        |
| Please provide the following information:                                                                                                    |               |
| Position Title, FTE, No. of Months, Salary, and Funding Source(s)                                                                                                    |               |
| 1                                                                                                    |               |
|                                                                                                    |               |
|                                                                                                    |               |
|                                                                                                    |               |
|                                                                                                    |               |
|                                                                                                    |               |
|                                                                                                    |               |
|                                                                                                    |               |
|                                                                                                    |               |
| OK Cancel                                                                                                    |               |

|          |                              | Bu             | dget<br>counts | Personalize   Find   🗗 | 🛛 🛛 🔣 🛛 First | First ④ 1-7 of 7<br>Last |  |
|----------|------------------------------|----------------|----------------|------------------------|---------------|--------------------------|--|
| *Account | Seq Description              | Current Budget | Incr/Decr      | New FY Budget          | Comments      | $\frown$                 |  |
| SALARY   | 1 Salaries                   | \$160,680.00   |                | \$160,680.00           |               | _/ <b>+</b>              |  |
| WAGES    | 2 Wages                      | \$0.00         |                | \$0.00                 |               | Đ                        |  |
| FRINGE   | 3 Fringe Benefits            | \$54,246.00    | \$67.00        | \$54,313.00            |               | <i>•</i> •               |  |
| TRAVEL   | 4 Travel and Subsistence     | \$0.00         |                | \$0.00                 |               | <i>~</i> 🛨               |  |
| CONTSV   | 5 Contractual Services       | \$3,000.00     |                | \$3,000.00             |               | <i>*</i> 🛨               |  |
| COMMOD   | 6 Commodities                | \$2,500.00     |                | \$2,500.00             |               |                          |  |
| NMXFRS   | 11 Nonmandatory<br>Transfers | \$0.00         |                | \$0.00                 |               | _/+                      |  |
|          | Add Attachment               |                | Send           | d to Workflow          |               | V                        |  |

# 11. To add a new operating account, click the plus sign next to one of the existing accounts:

# Enter the new account needed, budget amount, and a comment explaining the new account needed.

|          |                        |                | Bu             | dget<br>counts | Personalize   1 | Find   🔁   🔜 | First ④ 1-8 of 8 |
|----------|------------------------|----------------|----------------|----------------|-----------------|--------------|------------------|
| *Account | Seq De                 | scription      | Current Budget | Incr/Decr      | New FY Bud      | get Com      | ments            |
| SALARY   | 1 Salaries             |                | \$160,680.00   |                | \$160,680       | .00          | 4 +              |
| WAGES    | 2 Wages                |                | \$0.00         |                | \$0.            | .00          | 4                |
| FRINGE   | 3 Fringe B             | enefits        | \$54,246.00    | \$67.00        | \$54,313        | .00          | 4                |
| TRAVEL   | 4 Travel ar            | nd Subsistence | \$0.00         |                | \$0.            | .00          | 4                |
| CONTSV   | 5 Contract             | ual Services   | \$3,000.00     |                | \$3,000         | .00          | 4                |
| COMMOD   | 6 Commo                | lities         | \$2,500.00     |                | \$2,500         | .00          | 4                |
| NMXFRS   | 11 Nonman<br>Transfers | datory<br>s    | \$0.00         |                | \$0.            | .00          | <i>li</i> 🛨      |
| Q        |                        |                | \$0.00         |                | \$0             | .00          | 4 🛨 🗄            |
| A        | Add Attachment         |                |                | Send           | to Workflow     |              |                  |

After you have entered the required information, the row should look like the following example:

| EQUIP       9 Equipment       \$0.00       \$500.00       New account example | + - |
|-------------------------------------------------------------------------------|-----|
|-------------------------------------------------------------------------------|-----|

12. If you would like to download or print an excel spreadsheet of the budget information for your records, click the 'download budget accounts to excel' button (circled below). An excel will download to your computer.

| Ledger: ORG_BD                                                                                                    | USM E           | Budget Balance Pa | nel                 | S              | Set ID: USM01 |          |  |  |
|----------------------------------------------------------------------------------------------------|-----------------|-------------------|---------------------|----------------|---------------|----------|--|--|
| Budget Period YYYY: 2023                                                                                                    |                 |                   |                     |                |               |          |  |  |
| Fund Code: 10H10 Dep                                                                                                    | artment: 110    | 012 Bu            | dget Develo         | pment Training | Program Cod   | e: 01001 |  |  |
| View/Update Salary                                                                                                    | Information     |                   | Create New Position |                |               |          |  |  |
| Budget       Personalize   Find   ]       First ()       1-6 of 6         Accounts       ()       ()       ()       ()       () |                 |                   |                     |                |               |          |  |  |
| *Account Seq Des                                                                                                    | <u>cription</u> | Current Budget    | Incr/Decr           | New FY Budget  | Comments      | 5        |  |  |

The information from the budget entry page will download to excel for your records. See below.

| А        | В   | С                           | D              | E           | F             | G        |
|----------|-----|-----------------------------|----------------|-------------|---------------|----------|
| *Account | Seq | Description                 | Current Budget | Incr/Decr   | New FY Budget | Comments |
| SALARY   | 1   | Salaries                    | \$150,000.00   |             | \$150,000.00  |          |
| WAGES    | 2   | Wages                       | \$10,000.00    |             | \$10,000.00   |          |
| FRINGE   | 3   | Fringe Benefits             | \$50,000.00    | \$12,950.00 | \$62,950.00   |          |
| CONTSV   | 5   | <b>Contractual Services</b> | \$10,000.00    |             | \$10,000.00   |          |
| COMMOD   | 6   | Commodities                 | \$20,000.00    |             | \$20,000.00   |          |
| EQUIP    | 9   | Equipment                   | \$10,000.00    |             | \$10,000.00   |          |

An excel may also be downloaded for the View/Update Salary Information page by clicking the download excel button.

|              |            |                         |                        |          |                 |      |        |      |                     |                   |                   |                    | Personaliz   | te   Find   View All   🖉   🔣 | First 🕢 1-6 of 6 🕑 L    |
|--------------|------------|-------------------------|------------------------|----------|-----------------|------|--------|------|---------------------|-------------------|-------------------|--------------------|--------------|------------------------------|-------------------------|
| Prir<br>Orde | t Empl ID  | Name                    | Title                  | Pos #    | Faculty<br>Rank | FTE  | Months | Wage | Beginning<br>Budget | Present<br>Salary | Increase/Decrease | Proposed<br>Salary | Split Salary | Position Notes               | Comment                 |
| 1.           | 0 10012145 | Bridgerton, Daphne      | Director               | 00007197 | 6               | 1.00 | 12     |      | \$50,000.00         | \$50,000.00       | \$-1,000.00       | \$49,000.00        |              |                              | Salary Decrease Example |
| 2.           | 0 897489   | Bridgerton, Anthony     | Associate Director     | 00007198 | 6               | 1.00 | 12     |      | \$40,000.00         | \$40,000.00       | \$1,000.00        | \$41,000.00        |              |                              | Salary Increase Example |
| 3.           | 0 695898   | Whistledown,Lady        | Journalist             | 00007199 | 6               | 1.00 | 12     |      | \$20,000.00         | \$20,000.00       |                   | \$20,000.00        |              |                              |                         |
| 4.           | 0 231547   | Featherington, Penelope | Researcher             | 00007200 | 6               | 1.00 | 12     |      | \$20,000.00         | \$20,000.00       |                   | \$20,000.00        |              |                              |                         |
| 5.           | 987847     | Sharma,Kate             | Executive Assistant    | 00007201 | 6               | 1.00 | 12     |      | \$20,000.00         | \$20,000.00       |                   | \$20,000.00        |              |                              |                         |
| 6.           | С          |                         | Miscellaneous, Student | 00007202 |                 | 0.50 |        |      | \$10,000.00         | \$10,000.00       |                   | \$10,000.00        |              |                              |                         |

### Instructions for Sending Budget Form to Workflow

- 1. Once all changes have been made to the budget form, you will need to send to workflow for budget authority and OFPA approval.
- 2. Click the 'Send to Workflow' button on the main budget form page.

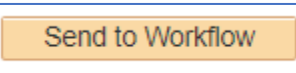

3. Once the budget form has entered workflow, changes cannot be made unless the form is denied back to the requestor. After clicking 'send to workflow', the fields will be grayed out as shown below.

| Ledger: ORG_BD USM Budge |                       |              | Balance Panel     |           | Set ID: USM01          |               |          |
|--------------------------|-----------------------|--------------|-------------------|-----------|------------------------|---------------|----------|
| Budget Per               | iod YYYY: 2023        |              |                   |           |                        |               |          |
| Fund Code:               | 10H10 Depart          | ment: 110012 | Budge             | t Develop | oment Training         | Program Code: | 01001    |
| Vi                       | ew/Update Salary Info | ormation     |                   |           | Create New Position    |               |          |
|                          |                       |              | Budget<br>Account | ts        | Personalize   Find   🔄 | 📑 First 🕢     | 1-6 of 6 |
| *Account                 | Seq Descrip           | tion Curre   | nt Budget         | Incr/Decr | New FY Budget          | Comments      |          |
| SALARY                   | 1 Salaries            | \$1          | 50,000.00         |           | \$150,000.00           |               |          |
| WAGES                    | 2 Wages               | s            | 10,000.00         |           | \$10,000.00            |               |          |
| FRINGE                   | 3 Fringe Benefits     | s \$         | 50,000.00 \$1     | 2,950.00  | \$62,950.00            |               |          |
| CONTSV                   | 5 Contractual Se      | ervices \$   | 10,000.00         |           | \$10,000.00            |               |          |
| COMMOD                   | 6 Commodities         | \$:          | 20,000.00         |           | \$20,000.00            |               |          |
| EQUIP                    | 9 Equipment           | \$           | 10,000.00         |           | \$10,000.00            |               |          |
| ŀ                        | Add Attachment        |              |                   | Send t    | to Workflow            |               |          |

4. You will be able to view the workflow routing map by clicking 'Return to Search' and opening the budget entry page again.

You may click on 'Multiple Approvers' to see where the form routed.

| Budget Approval                                                                                                    |      |
|----------------------------------------------------------------------------------------------------|------|
| SETID=USM01, DEPTID=110012, FUND_CODE=10H10, USM_FIN_DEPARTMENT=110012, PROGRAM_CODE=06000, USM_BUDGET_PERIOD=2023, LEDGER=ORG_BD:Pending                |      |
| Budget Approval 3                                                                                                    |      |
| Pending<br>Multiple Approvers<br>Budget Approvers 2                                                                                                    |      |
| Budget Approval                                                                                                    |      |
| SETID=USM01, DEPTID=110012, FUND_CODE=10H10, USM_FIN_DEPARTMENT=110012, PROGRAM_CODE=06000, USM_BUDGET_PERIOD=2023, LEDGER=ORG_BD:Awaiting Further Appro | /als |
| Budget Approval                                                                                                    |      |
| Not Routed<br>Multiple Approvers<br>Final Budget Approval                                                                                                |      |
|                                                                                                    |      |

5. Workflow emails will be generated at each level of approval to notify the budget authorities that the form has entered their worklist. Only one budget authority is required to approve the form at each level.

Should a budget authority deny the form, the budget developer will receive a denial email. The budget developer will be required to work the budget form again and send through workflow.

### Instructions for Approving or Denying Budget Forms in Workflow

Budget approvers will receive a workflow email notification for each budget form that has routed to their worklist. If there are multiple approvers on one level, only one approver needs to approve/deny the form for it to route to the next step.

- 1. To view the forms pending your approval, login to SoarHR.
- 2. Click Navigator Worklist Worklist to view your pending worklist items.
- 3. Pending budget forms will appear with a USM\_BUD\_DEV link.

| Whitten,Jessica<br>Lynn 03/29/2022 Approval Routing Approval Workflow V<br>USM BUD DEV.5, USM BUD DEV.2<br>03/08, N, 0, SETID-USM01 DEPTID:110<br>FUND CODE:100100<br>USM BUD CODE:100100<br>FUND CODE:100100<br>USM BUD CODE:06000<br>USM BUDCET_PERIOD:2023<br>LEDGER ORG BD RDC:RA,0,A, | D_DEV, 2022-<br>EPTID:110012<br><del>2012</del><br>3<br>2, <u>A</u> , | <u>VI BUD DEV, 2022</u><br>101 DEPTID:11001:<br><u>VT:110012</u><br>00<br>D:2023<br>D:2023<br>D:RA,0,A, | ✓ USM BUD DEV.5. USN<br>03-08, N. 0, SETID: USM<br>UND CODE: 10H10<br>USM FIN: DEPARTMEN<br>PROGRAM. CODE: 0600<br>USM BUDGET. PERIOI<br>LEDGER: ORG_BD RD( |  | Approval Workflow | Approval Routing | 03/29/2022 | Whitten,Jessica<br>Lynn |
|----------------------------------------------------------------------------------------------------|-----------------------------------------------------------------------|----------------------------------------------------------------------------------------------------|----------------------------------------------------------------------------------------------------|--|-------------------|------------------|------------|-------------------------|
|----------------------------------------------------------------------------------------------------|-----------------------------------------------------------------------|----------------------------------------------------------------------------------------------------|----------------------------------------------------------------------------------------------------|--|-------------------|------------------|------------|-------------------------|

4. Approvers will be able to view changes to the operating accounts and the salary information. To view the salary information, click on 'View/Update Salary information'.

| Ledger: ORG_BD           | USM Budget Ba | alance Panel |                   | Set ID: USM01       |
|--------------------------|---------------|--------------|-------------------|---------------------|
| Budget Period YYYY: 2023 |               |              |                   |                     |
| Fund Code: 10H10 Depart  | ment: 110012  | Budget Deve  | elopment Training | Program Code: 01001 |
| View/Update Salary Infe  | ormation      |              | Create New Pos    | ition               |

5. The salary information page will open and allow the approver to view all changes made and comments.

|   |                |          |                         |                        |          |                 |      |        |      |                     |                   | $\frown$          |                    | Personaliz   | e   Find   View All   🔄   📑 | First 🕢 1-6 of 6 🕑 Last |
|---|----------------|----------|-------------------------|------------------------|----------|-----------------|------|--------|------|---------------------|-------------------|-------------------|--------------------|--------------|-----------------------------|-------------------------|
|   | Print<br>Order | Empl ID  | Name                    | Title                  | Pos #    | Faculty<br>Rank | FTE  | Months | Wage | Beginning<br>Budget | Present<br>Salary | increase/Decrease | Proposed<br>Salary | Split Salary | Position Notes              | Comment                 |
| 1 | 1.0 1          | 10012145 | Bridgerton, Daphne      | Director               | 00007197 | 6               | 1.00 | 12     |      | \$50,000.00         | \$50,000.00       | \$-1,000.00       | \$49,000.00        |              |                             | Salary Decrease Example |
| 2 | 2.0 8          | 397489   | Bridgerton, Anthony     | Associate Director     | 00007198 | 6               | 1.00 | 12     |      | \$40,000.00         | \$40,00000        | \$1,000.00        | \$11,000.00        |              |                             | Salary Increase Example |
| 3 | 3.0 6          | 695898   | Whistledown,Lady        | Journalist             | 00007199 | 6               | 1.00 | 12     |      | \$20,000.00         | \$20,000 00       |                   | \$20,000.00        |              |                             |                         |
| 4 | 4.0 2          | 231547   | Featherington, Penelope | Researcher             | 00007200 | 6               | 1.00 | 12     |      | \$20,000.00         | \$20,000.00       |                   | \$20,000.00        |              |                             |                         |
| 5 | 5.0 9          | 987847   | Sharma,Kate             | Executive Assistant    | 00007201 | 6               | 1.00 | 12     |      | \$20,000.00         | \$20,000.0        |                   | \$20,000.00        |              |                             |                         |
| 6 | 6.0            |          |                         | Miscellaneous, Student | 00007202 |                 | 0.50 |        |      | \$10,000.00         | \$10,000.00       | $\setminus$ /     | \$10,000.00        |              |                             |                         |
|   |                |          |                         |                        |          |                 |      |        |      |                     |                   | $\sim$            |                    |              |                             |                         |

6. Changes to the operating accounts will appear on the main budget form page.

|          |         |                   | Bud            | get<br>ounts | Personalize   Find   🔄 | First 🕢  | 1-5 of 5 |
|----------|---------|-------------------|----------------|--------------|------------------------|----------|----------|
| *Account | Seq     | Description       | Current Budget | Incr/Decr    | New FY Budget          | Comments |          |
| SALARY   | 1 Sala  | ries              | \$237,821.00   | \$4,000.00   | \$241,821.00           |          |          |
| WAGES    | 2 Wag   | es                | \$3,615.00     |              | \$3,615.00             |          |          |
| FRINGE   | 3 Fring | ge Benefits       | \$79,921.00    | \$749.00     | \$80,670.00            |          |          |
| CONTSV   | 5 Con   | tractual Services | \$1,000.00     | \$-500.00    | \$500.00 test          |          |          |
| COMMOD   | 6 Com   | modities          | \$1,000.00     | \$500.00     | \$1,500.00 test        |          |          |

 Budget approvers will be able to view attachments and new position requests before approving or denying the form. In the top right corner of the form, links will appear only if this information has been added by the budget developer.
 Click on the link(c) to view:

Click on the link(s) to view:

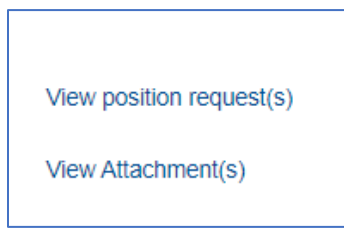

8. After reviewing all form changes and any attachments/requests, the budget approver will either approve or deny the form.

| Approve | Deny |
|---------|------|
|         |      |

6. <u>**To approve**</u> – click the approve button on the budget form page. This will route the form to the next level of approval.

You will be able to view the updated workflow routing map by clicking 'Return to Search' and opening the budget entry page again. At this point you should see your approval marked green.

| Budge | et Approval                                                                                                    |
|-------|----------------------------------------------------------------------------------------------------|
|       | SETID=USM01, DEPTID=110012, FUND_CODE=10H10, USM_FIN_DEPARTM                                                                     |
| Bu    | dget Approval 3                                                                                                    |
| Pool  | Pending<br>Maskew,Bridget Lynn<br>Budget Approvers 1<br>04/01/22 - 2:07 PM Pending<br>Easterwood,Allyson G<br>Budget Approvers 2 |
| Budge | et Approval                                                                                                    |
|       | SETID=USM01, DEPTID=110012, FUND_CODE=10H10, USM_FIN_DEPARTMI                                                                    |
| Bu    | dget Approval                                                                                                    |
| N     | Iot Routed<br>Multiple Approvers<br>Final Budget Approval                                                                        |

 <u>To deny</u> – click the deny button on the budget form page. This will route the form back to the budget developer(s). You will need to enter a comment for the denial to explain what modifications are needed on the form. This comment will be visible for the budget developer to view and correct the form.

You will be able to view the updated workflow routing map by clicking 'Return to Search' and opening the budget entry page again. At this point you should see your box marked red and denied.

|       | Denial Comments                                                                                                    |
|-------|----------------------------------------------------------------------------------------------------|
| t     | iesting                                                                                                    |
| Budge | t Approval                                                                                                    |
|       | SETID=USM01, DEPTID=130001, FUND_CODE=10H10, USM_FIN_DEPARTMEN                                                                                                    |
| Bud   | get Approval 3                                                                                                    |
| A     | Deproved     Denied       Cochran, Jacob McNair     Easterwood, Allyson G       Budget Approvers 1     Budget Approvers 2       03/30/22 - 9:13 AM     03/30/22 - 9:14 AM |
|       | Comment History                                                                                                    |
| Budge | t Approval                                                                                                    |
| -     | SETID=USM01, DEPTID=130001, FUND_CODE=10H10, USM_FIN_DEPARTMEN                                                                                                    |
| Bud   | get Approval                                                                                                    |
| Te    | Multiple Approvers<br>Final Budget Approval                                                                                                    |
|       | Comment History                                                                                                    |

The budget developer will receive a denial email and is required to open the budget form for corrections and send back to workflow.